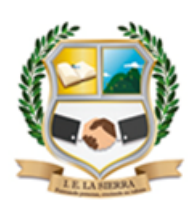

## ie.lasierracolegiomaestro@gmail.com

#### Formando personas, creciendo en valores

#### **GUIA MES: JUNIO**

| Área: Tecnología e informática                      |                                                                                                    |                                                                                                    |  |
|-----------------------------------------------------|----------------------------------------------------------------------------------------------------|----------------------------------------------------------------------------------------------------|--|
| Tema: Las TIC (google docs, youtube y formularios)  |                                                                                                    |                                                                                                    |  |
| Nombre del docente: César Augusto<br>García Castaño |                                                                                                    | Correo electrónico:<br>cesargarciac@ielasierra.edu.co<br>teléfono: 3007752024                                                                                      |  |
| Grado                                               | Décimo                                                                                                    |                                                                                                    |  |
| Periodo                                             | 2                                                                                                    |                                                                                                    |  |
| Nombre<br>estudiante                                |                                                                                                    |                                                                                                    |  |
| Objetivo general                                    | <ul> <li>Analizar y valorar críticamente los componentes y la evolución<br/>de los sistemas tecnológicos y las estrategias para su<br/>desarrollo. Tener en cuenta principios de funcionamiento y<br/>criterios de selección para la utilización eficiente y Segura de<br/>artefactos, productos, servicios, procesos y sistemas<br/>tecnológicos del entorno.</li> <li>Resolver problemas tecnológicos y evaluar las soluciones<br/>teniendo en cuenta las condiciones, restricciones y<br/>especificaciones del problema planteado.</li> </ul> |                                                                                                    |  |
| Objetivo<br>específico                              | <ul> <li>Integrar cada u<br/>cotidiana del se</li> <li>Facilitar al usua<br/>herramientas<br/>actividades.</li> </ul>                                                                                                    | una de las herramientas de la G-suite a la vida<br>er humano.<br>ario de google la interacción con cada uno de las<br>permitiéndole el desarrollo eficiente de sus |  |

#### SEMANAS # 18 - 19 Y 20 DEL 31 DE MAYO AL 18 DE JUNIO DE 2021

#### DESARROLLO DE LA CLASE

#### **GOOGLE DOCS**

Google Docs es un sencillo pero potente procesador de texto, hoja de cálculo y editor de presentaciones, todo en línea. Nos permite crear nuevos documentos, editar los que ya teníamos o compartirlos en la red. Las

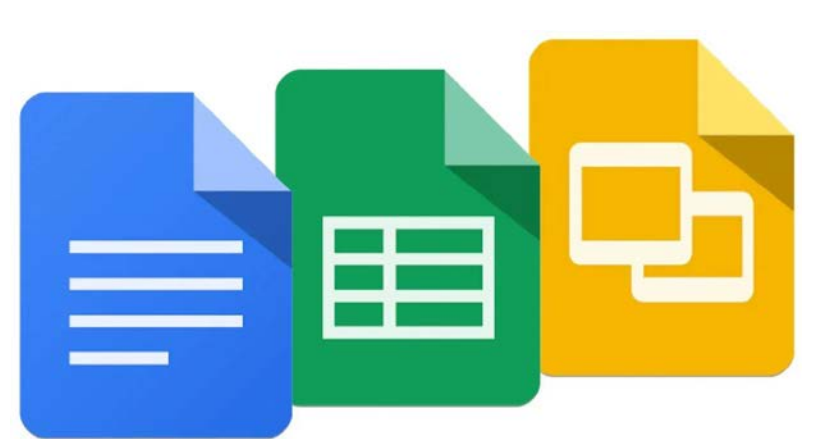

principales ventajas de Google Docs son: Nuestros documentos se almacenan en línea: esto nos permite acceder a ellos desde cualquier ordenador con conexión a Internet, y compartirlos con quienes nosotros queramos, permitiendo incluso su edición. La gran

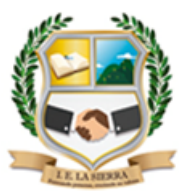

## Formando personas, creciendo en valores

cantidad de formatos que soporta: con el procesador de texto podremos editar nuestros documentos de MS Office, Openoffice, StarOffice, PDF, documentos de texto... y guardarlos con el mismo formato u otros distintos.

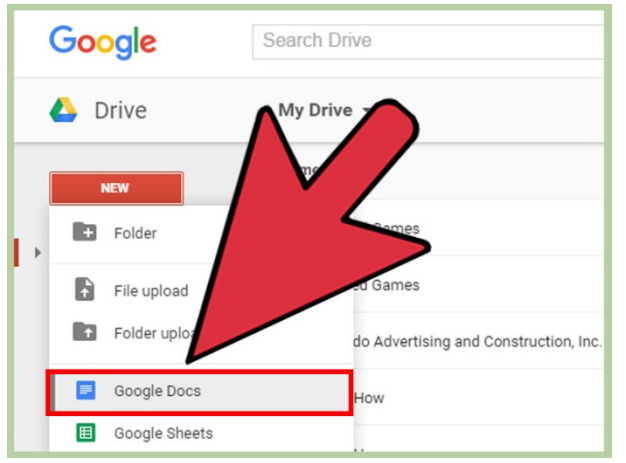

### COMO ACCEDER A GOOGLE DOCS

Con Google Drive en la Web, puedes ver contenido como videos, archivos PDF, archivos de Microsoft Office, archivos de audio y fotos.

Cómo ver un archivo

1. Ve a drive.google.com.

2. Accede a tu Cuenta de Google con tu

nombre de usuario y contraseña.

- Averigua cómo recuperar tu nombre de usuario o contraseña.
- 3. Haz doble clic en un archivo.
- 4. Si se trata de un archivo de Documentos, Hojas de cálculo, Presentaciones, Formularios o Dibujos de Google, se abrirá con la aplicación correspondiente.
- 5. Si se trata de un video, un PDF, un archivo de Microsoft Office, un archivo de audio o una foto, se abrirá en Google Drive.

#### YOUTUBE

YouTube es un sitio web para compartir vídeos subidos por los usuarios a través de Internet, por tanto, es un servicio de alojamiento de videos. El término proviene del inglés "you", que

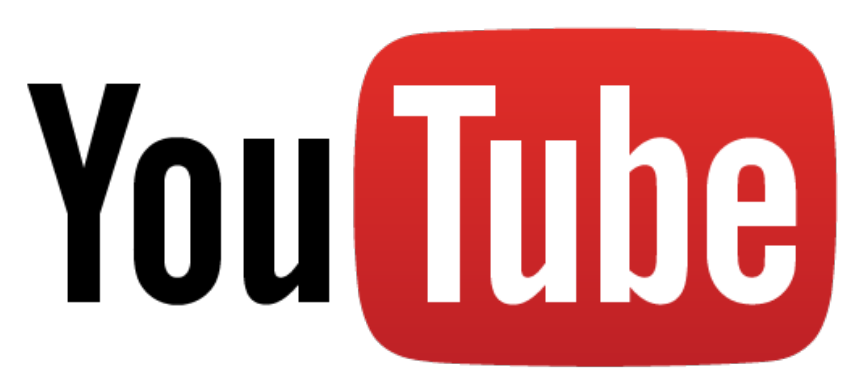

significa tú y *"tube"*, que significa tubo, canal, pero se utiliza en argot como "televisión". Por lo tanto, el significado del término YouTube podría ser "tú transmites" o "canal hecho por ti".

La idea es idéntica a la televisión, donde hay varios canales disponibles. La diferencia es que los canales son creados por los usuarios, donde pueden compartir vídeos sobre diversos temas de manera sencilla.

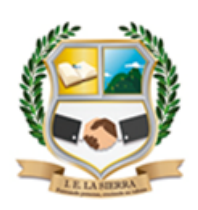

# Formando personas, creciendo en valores ACCESO A YOUTUBE Y CREACION DE CANALES

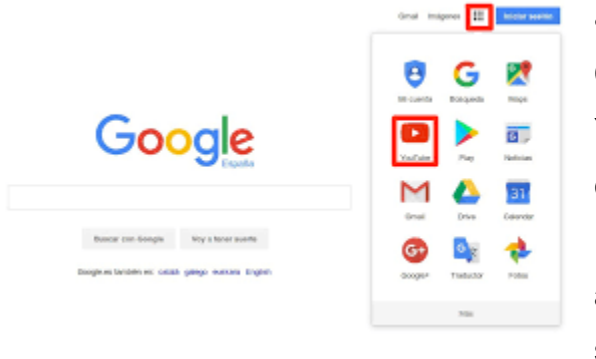

• Debes acceder a YouTube con tu Cuenta de Google. Si quieres acceder a YouTube, ingresa el correo electrónico y la contraseña de tu Cuenta de Google. Después de que te registres en YouTube, accederás automáticamente a la plataforma si accedes a tu Cuenta de Google en otros

servicios de Google.

Si borras la Cuenta de Google, perderás toda la información de YouTube, incluidos tus videos, comentarios y suscripciones. Antes de borrar tu Cuenta de Google, deberás confirmar que entiendes que esta acción eliminará de forma permanente tus datos de todos los servicios de Google, incluido YouTube.

## FORMULARIOS DE GOOGLE

te permite planificar eventos, enviar una encuesta, hacer preguntas a tus estudiantes o recopilar otros tipos de información de forma fácil y eficiente. Puedes crear un formulario desde Drive o a partir de una hoja de cálculo existente. Una de las herramientas de Google Docs es su formulario.

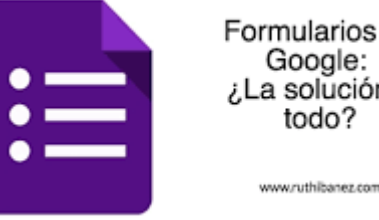

Formularios de Google: a solución a todo?

COMO SE HACE UN FORMULARIO EN GOOGLE

Paso1: Crea un formulario o un cuestionario

- 1. Ve a forms.google.com.
- 2. Haz clic en blanco +.
- 3. Se abrirá un formulario nuevo.

Crear un formulario en Google Drive Crear un formulario en Hojas de Cálculo de Google

Paso 2: Edita un formulario o un cuestionario y dales formato

Puedes añadir texto, imágenes o vídeos a un formulario, editarlos o darles formato.

- Editar un formulario
- Crear un cuestionario con Formularios de Google
- Elige dónde se guardan las respuestas de los formularios

Paso 3: Envía el formulario a los encuestados para que lo rellenen

Cuando tengas todo listo, envía el formulario a los encuestados y recopila las respuestas.

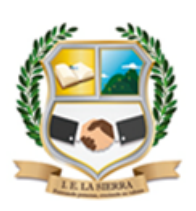

Creada por Resolución N°012065 del 05 de octubre de 2015 y 014399 del 20 de noviembre de 2015. DANE: 105001026581 NIT:900935808-1 <u>ie.lasierracolegiomaestro@gmail.com</u>

### Formando personas, creciendo en valores

#### ACTIVIDADES

#### ACTIVIDAD 1

#### SE REALIZA EN LA SEMANA 18 DEL 31 DE MAYO AL 04 DE JUNIO

 Ingresa a la herramienta google docs y escoge el programa que representa Word y en el consigna la información que consultes sobre globalización tecnológica y luego desde allí comparte con tu profesor dicha investigación para que él pueda revisarlo.

#### ACTIVIDAD 2

#### SE REALIZA EN LA SEMANA 19 DEL 07 AL 11 DE JUNIO

 Accede a youtube y con tu cuenta de Gmail debes crear un canal donde suba un video personal o familiar de su autoría creado desde el celular, luego debes obtener el link el cual lo compartes en el class room o al correo del docente que se relaciona al inicio de la guía.

#### ACTIVIDAD 3

#### SE REALIZA EN LA SEMANA 20 DEL 14 AL 18 DE JUNIO

- Crea un formulario de inscripción en google donde las personas se registren para participar de un curso de Excel en la institución educativa la sierra (este formulario es un ejercicio practico y no es real); para ello debe tener presente incluir los siguientes datos a preguntar:
  - Nombre completo
  - Edad
  - Documento de identidad
  - Dirección
  - Número telefónico y/o celular
  - Grado
  - Conocimientos de Excel

Tenga en cuenta que cuando se crea el formulario este genera un link, el cual debe ser compartido con el docente en el class room.

**NOTA:** Es indisplensable que para el desarrollo de estas actividades el estudiantes y sus familias hagan el esfuerzo de buscar conectivdad a internet mientras la realiza y la envia, también con datos se puede enviar desde el celular y funciona igual.

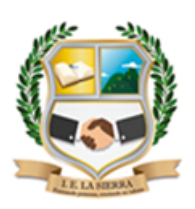

#### INSTITUCIÓN EDUCATIVA LA SIERRA

Creada por Resolución Nº012065 del 05 de octubre de 2015 y 014399 del 20 de noviembre de 2015. DANE: 105001026581 NIT:900935808-1 <u>ie.lasierracolegiomaestro@gmail.com</u>

## Formando personas, creciendo en valores

## **CRITERIOS DE EVALUACIÓN**

| DESEMPEÑO             | DESCRIPTORES                                     |
|-----------------------|--------------------------------------------------|
|                       | Analiza y comprende con facilidad las            |
|                       | actividades asignadas durante el periodo,        |
|                       | reconociendo cada uno de los componentes         |
| SUPERIOR<br>4.6 – 5.0 | que las integran y la posible aplicación de      |
|                       | estos conocimientos en la vida social,           |
|                       | demostrando así un sentido de                    |
|                       | responsabilidad en la entrega a tiempo de        |
|                       | actividades y tareas propias del trabajo en      |
|                       | casa.                                            |
|                       | Analiza y comprende de forma parcial las         |
|                       | actividades asignadas durante el periodo,        |
| 41.70                 | reconociendo cada uno de los componentes         |
|                       | que las integran y la posible aplicación de      |
| 4.0 – 4.5             | estos conocimientos en la vida social,           |
|                       | demostrando así un sentido de                    |
|                       | responsabilidad en la entrega a tiempo de        |
|                       | actividades y tareas propias del trabajo en      |
|                       | casa.                                            |
|                       | Analiza y comprende los conceptos básicos de     |
|                       | las actividades asignadas durante el periodo,    |
|                       | reconociendo cada uno de los componentes         |
| BASICO                | que las integran y la posible aplicación de      |
| 3.5 – 3.9             | estos conocimientos en la vida social,           |
|                       | cumpliendo así con un mínimo grado de            |
|                       | responsabilidad en la entrega a destiempo o      |
|                       | incompleta de actividades y tareas propias       |
|                       | del trabajo en casa.                             |
|                       | Se le dificulta el análisis y comprensión de las |
|                       | actividades asignadas durante el periodo, y      |
| BAIO                  | no reconoce los componentes que las              |
| БАЈО<br>1.0 – 3.4     | integran y pierde la posibilidad de aplicar      |
|                       | estos conocimientos en la vida social,           |
|                       | demostrando así su falta de compromiso y         |
|                       | responsabilidad en la entrega a tiempo de        |
|                       | actividades y tareas propias del trabajo en      |
|                       | casa.                                            |